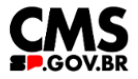

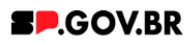

# Manual do usuário Breadcrumb

V3.0

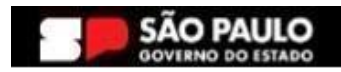

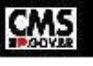

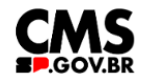

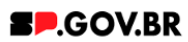

| Histórico de versões |            |                |  |  |  |
|----------------------|------------|----------------|--|--|--|
| VERSÃO               | DATA       | EDITADO POR    |  |  |  |
| V3.0                 | 06/02/2025 | Fernanda Alves |  |  |  |
|                      |            |                |  |  |  |
|                      |            |                |  |  |  |

# Sumário

| 1. Introdução                                    | 2 |  |  |
|--------------------------------------------------|---|--|--|
| 2. Perfis contemplados                           | 2 |  |  |
| 3. Como incluir um componente na página          | 2 |  |  |
| 4. Passo a Passo para configuração do componente | 5 |  |  |
| 5. Contato para dúvidas                          | 5 |  |  |

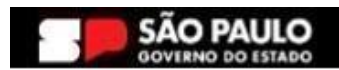

1

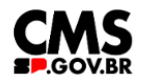

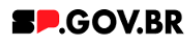

#### Cartilha do Componente

#### Breadcrumb

Versão: 3.0

### 1. Introdução

O componente Bredcrumb é um indicador de navegação que exibe o caminho percorrido pelo usuário, disponibilizando via link o acesso para cada página visitada, facilitando a navegação e permitindo a rápida transição entre diferentes níveis.

| ♠ > institucional > Funções e competências |                            |  |
|--------------------------------------------|----------------------------|--|
| Layout do compor                           | Fig.01<br>1ente Breadcrumb |  |

Estrutura do componente:

| nstitucional > Funções e competências |        |  |
|---------------------------------------|--------|--|
|                                       | Fig.02 |  |

**1** - Caminho correspondentes;

#### 2. Perfis contemplados

Para usabilidade do projeto, os perfis abaixo devem ser envolvidos: Editor Publicado

#### 3. Como incluir um componente na página

3.1. Clique na área indicada para ativar o modo de edição (1), e depois clique no símbolo em destaque do lado esquerdo (2) para adicionar aplicativos. Em seguida, clique no ícone "Componentes".

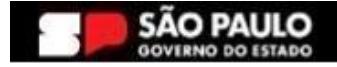

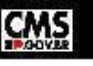

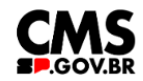

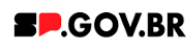

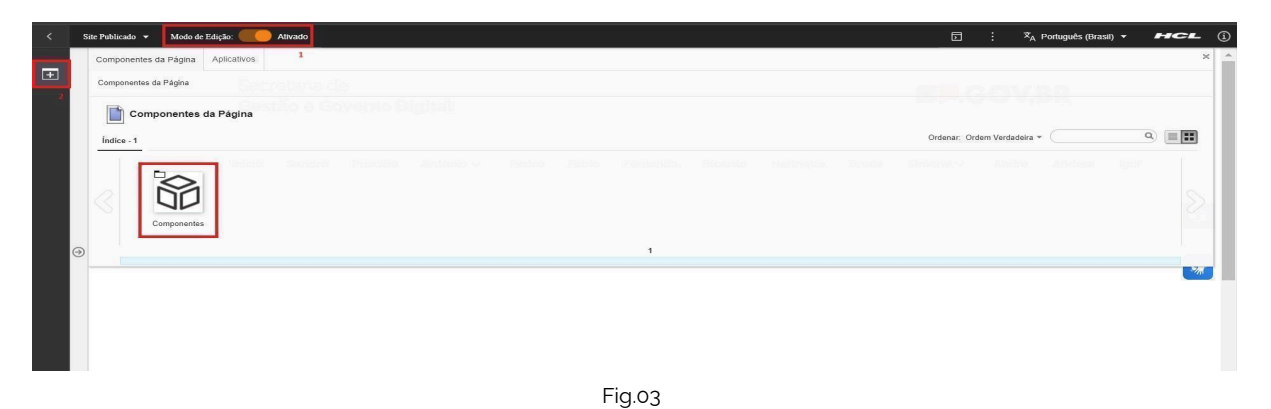

3.2. O componente em questão pode não ser exibido na primeira página, nesse caso, clique nas setas: lado direito e/ou esquerdo, ou nos números da parte inferior para seguir para a próxima página. Ou utilize o campo de pesquisa.

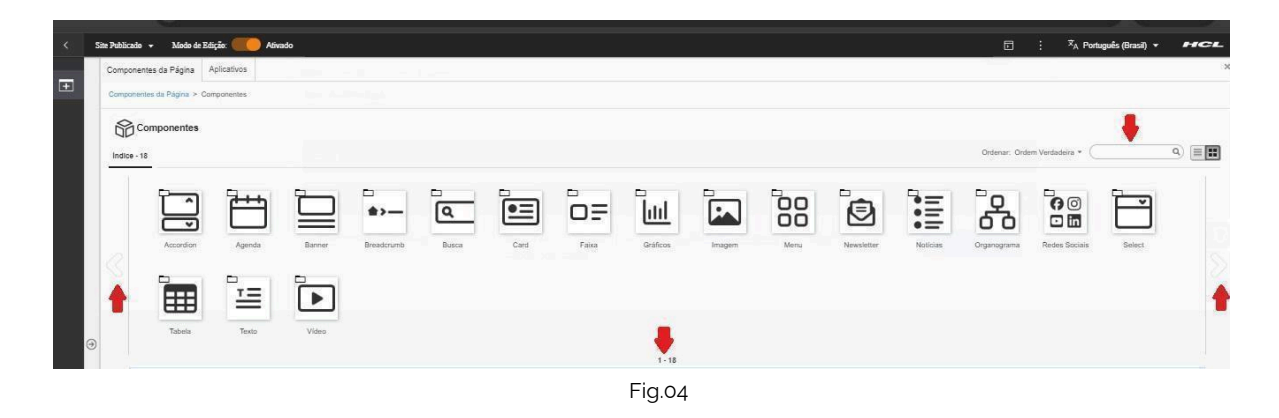

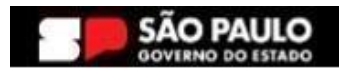

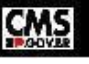

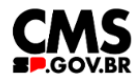

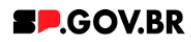

#### 3.3. Ao encontrar a pasta 'Breadcrumb', clique nesta.

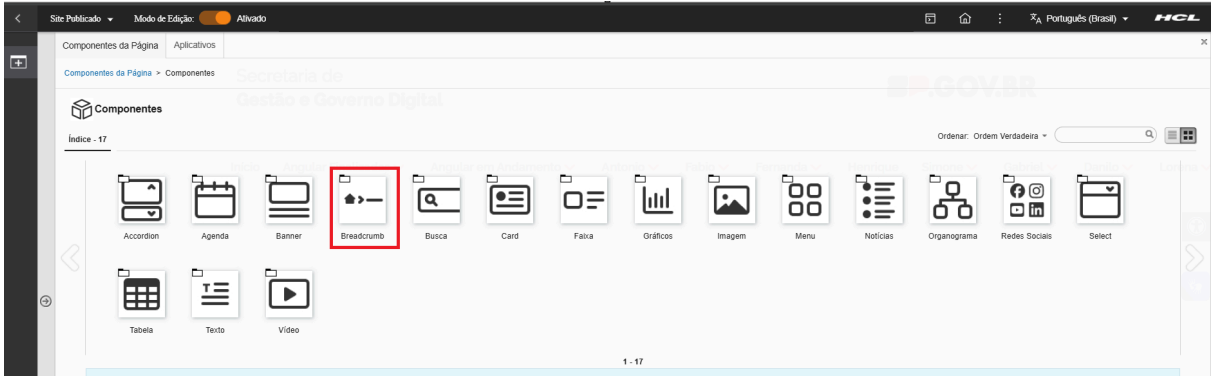

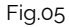

3.4. Passe o mouse sobre o componente 'Breadcrumb', e clique no ícone mais (+) para adicionar na tela.

| <        | Site Publicado 🔹 Modo de Edição: 🛑 Ativado                                         | 🗊 🏠 : 🎗 Portugués (Brasil) 🗸 HCL |
|----------|------------------------------------------------------------------------------------|----------------------------------|
|          | Componentes da Página Aplicativos                                                  | ×                                |
| <u>+</u> | Componentes da Página > Componentes > Breadcrumb                                   |                                  |
|          | Gestão e Governo Digital                                                           |                                  |
|          | indice - 1                                                                         | Ordenar: Ordem Verdadeira +      |
|          | Inter an Angular em Andamento v Antonio v Patao v Paraerda v<br>entre de la página |                                  |
|          | ,                                                                                  |                                  |

Fig.06

3.5. O componente 'Breadcrumb' foi adicionado e os campos do combo principal estão disponíveis para o preenchimento.

| < | Site Publicado 👻 | Modo de Edição: 🦲 | D Charles Contraction Contraction Contract | Х <sub>А</sub> Р | ortuguês (Brasil) 🔻  | HCL |
|---|------------------|-------------------|----------------------------------------------------------------------------------------------------|------------------|----------------------|-----|
| Ŧ |                  |                   | Breadcrumb<br>ID: 8edf2bb5-6c31-4e02-a3d0-0632dbeac812                                                                                                    |                  |                      |     |
|   |                  |                   | Exibir divisória:<br>Sim Para utilizar o breadcrumb basta escolher a posição desejada na página, sem necessidade de outras configuraçõ                                                                                                    | ies.             |                      |     |
|   |                  |                   | Fig.07                                                                                                    |                  |                      |     |
| < | Site Publicado 👻 | Modo de Edição: 🌔 | Desativado                                                                                                    | х <sub>а</sub> р | Português (Brasil) 🔻 | HCL |
| ÷ |                  |                   | A > fernanda > breadcrumb                                                                                                    |                  |                      |     |
|   |                  |                   | Fig.08                                                                                                    |                  |                      |     |
|   |                  |                   |                                                                                                    |                  |                      |     |

Imagem em modo de exibição

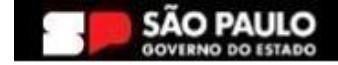

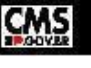

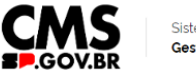

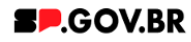

# 4. Passo a Passo para configuração do componente

4.1. O componente dispõe a opção de exibir divisória, ou não. Basta clicar em cima do campo 'Exibir divisória?'

| < | Site Publicado 👻 Modo de Edição | Ativado                                       |                        |                                                      | D      | ۵       | :      | ≭ <sub>A</sub> Português (Brasil) ▼ | HCL |
|---|---------------------------------|-----------------------------------------------|------------------------|------------------------------------------------------|--------|---------|--------|-------------------------------------|-----|
| Ŧ |                                 | Breadcrumb                                    |                        |                                                      |        |         |        |                                     |     |
|   |                                 | ID: 8edf2bb5-6c31<br>Exibir divisória:<br>Sim | 4e02-a3d0-0632dbeac812 | her a posição desejada na página, sem necessidade de | outras | configu | rações | i.                                  |     |
|   |                                 |                                               |                        | Fig.09                                               |        |         |        |                                     |     |

## 5. Contato para dúvidas

Email para contato: suporte.cms@apoioprodesp.sp.gov.br

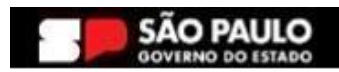

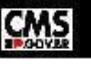